# Návod na použití

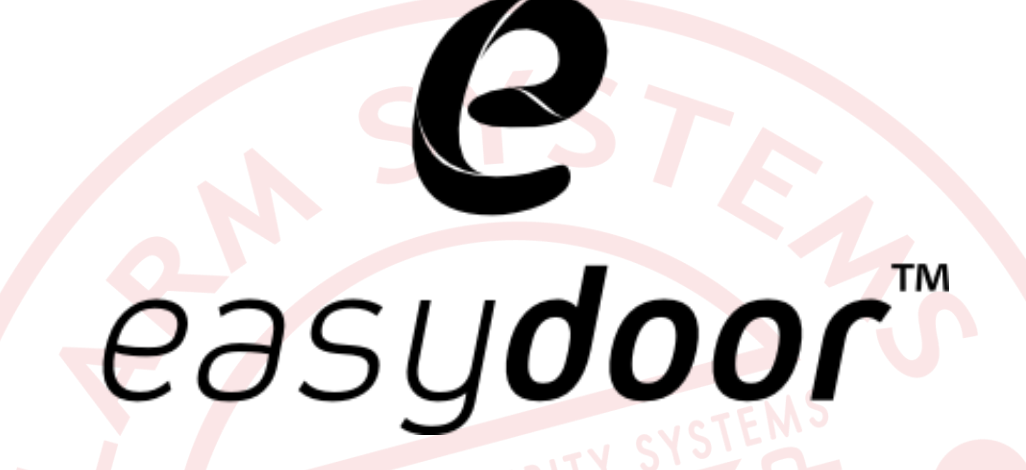

# Video monitory s pamětí

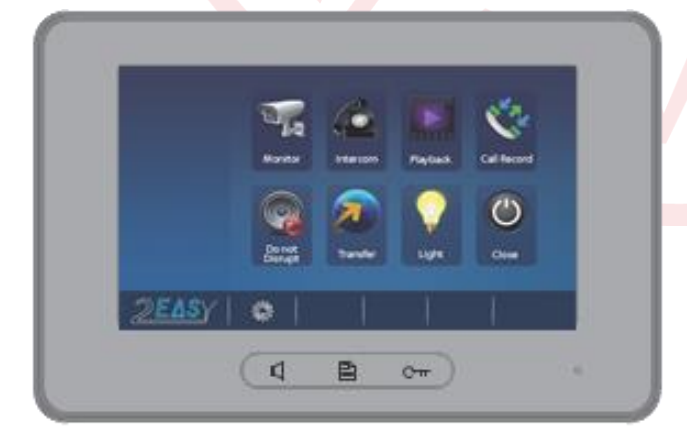

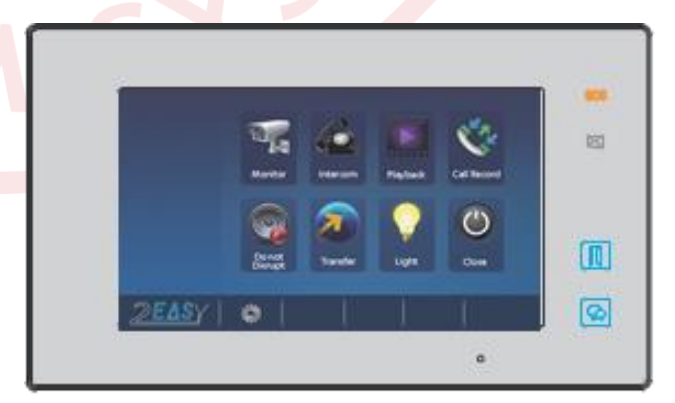

## 1 Popis

Dotykové barevné video monitory se 7" TFT LCD displejem pro dvouvodičový systém, komunikaci a monitoring volajícího, interkomové volání mezi účastníky (max. 32 stanic) a monitory v rámci bytu, (max. 4 stanice / byt), odemykání zámku dveří, napájení po sběrnici ze systému, montáž na povrch, 2 vodiče paralelně zapojené do systému – nepolarizované

## 2 Technická specifikace

Napájení: po sběrnici (napájení celého systému separátorem napájení SP 18 do sběrnice) Odběr: pracovní režim: 270mA, pohotovostní režim: 12mA Displej: dotykový barevný 7" TFT LCD Rozlišení displeje: 800 x 480 Rozměry: VM 37TM 139 x 212 x 15 mm, VM 47W(B)M 131x225x18 mm Zapojení: 2-vodičové, nepolarizované Způsob montáže: povrchová montáž

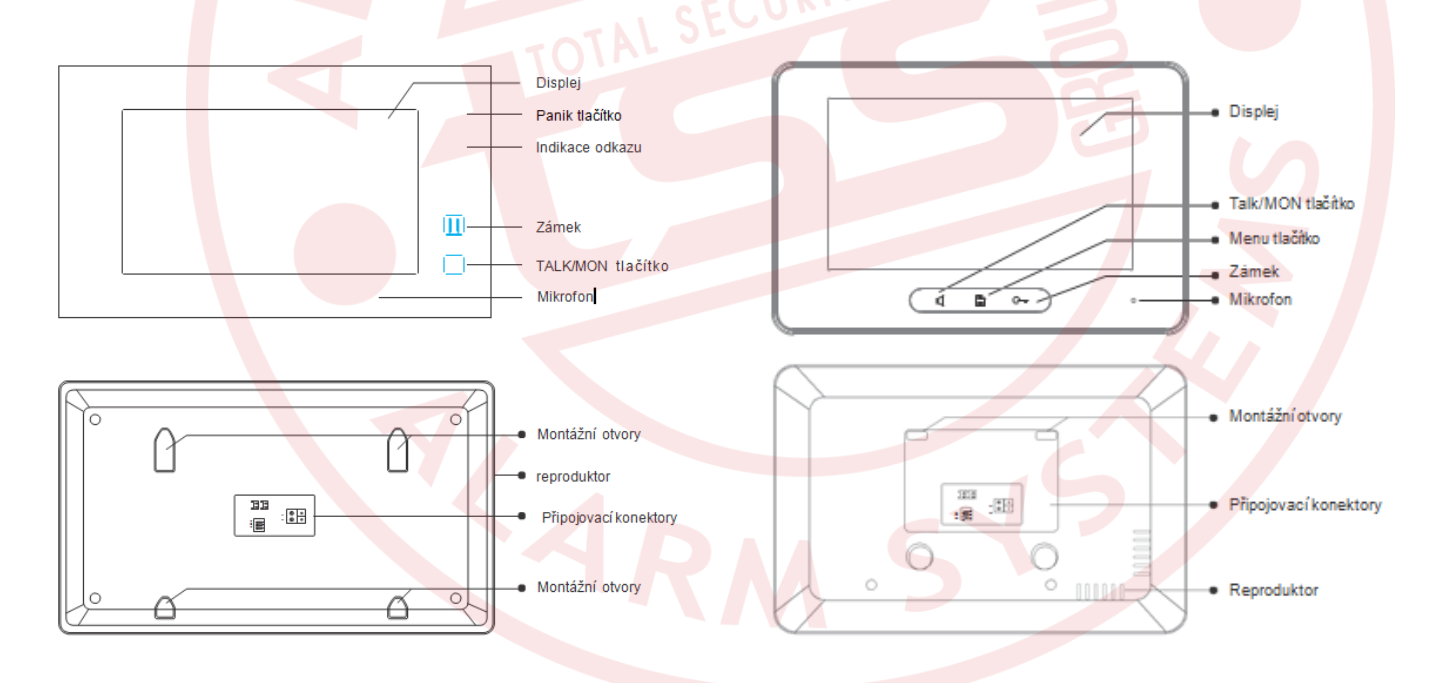

## **DIP** nastavení

| Bit    | Poloha | Popis                                                 |  |
|--------|--------|-------------------------------------------------------|--|
| DIP1&2 |        | Nepoužívá se                                          |  |
| DIP3   |        | Vypnuto v případě když je monitor uprostřed zběrnice. |  |
|        |        | Zapnuto v případě když je monitor na konci zběrnice,  |  |

Strana 2 www.easydoor.cz

## 3 Hlavní menu

Po stisku předního tlačítka se zobrazí následující menu

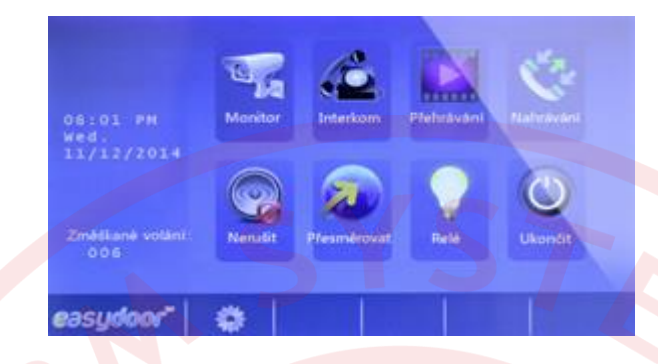

## 3.1 Vzdálené ovládaní dveří

- 1. Poté, co návštěvník stiskne tlačítko na venkovní jednotce, začne telefon zvonit a zároveň se zobrazí obraz z kamery této dveřní jednotky.
- Stiskněte dotykové tlačítko, nebo stiskněte ikonu na obrazovce. S návštěvníkem je možné komunikovat 90 vteřin. Pro ukončení komunikace stiskněte opět dotykové tlačítko, nebo ikonu .
  V případě, že nikdo hovor nezvedne, ukončí se komunikace po 30 ti vteřinách.
- 3. Pro otevření dveří stiskněte během hovoru příslušné dotykové tlačítko nebo 🔂 ikonu, v případě, že jsou použity dva zámky, stiskněte pro druhý zámek ikonu 🖓.
- 4. Pokud je monitor v pohotovostním režimu, stiskněte tlačítko pro vstup do hlavního menu, pak položku monitor. Displej zobrazí možnost pohledu na obraz z dveřních jednotek 1-4.
- 5. Zvolte požadovaný pohled. Ikony kamer jsou vyhrazené pro možný připojený kamerový modul. Tlačítko 🕤 Návrat slouží pro návrat zpět do hlavního menu.

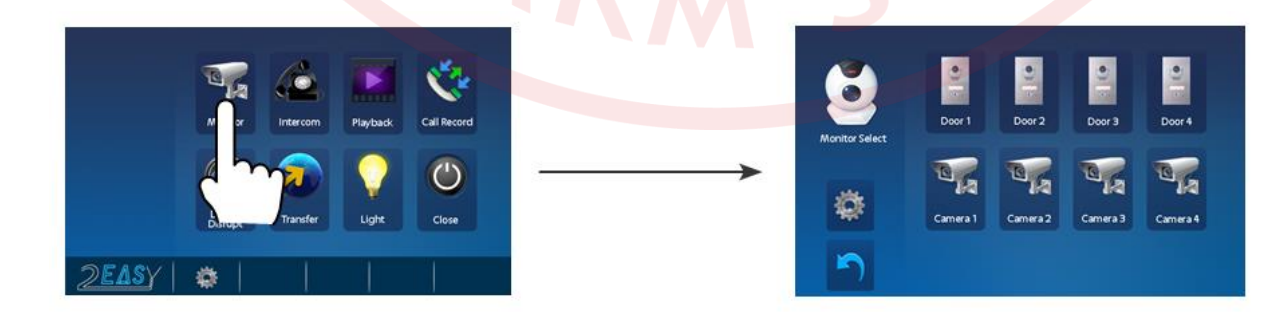

## 3.2 Funkce interkomu

easydoor"

Interkomové volání z adresáře: Pro volání mezi byty stiskněte v hlavním menu ikonu Intercom Následně stiskněte ikonu pro jmenný seznam. Vyberte jméno/číslo pro volání a pak stiskněte ikonu Nování v seznamu použijte šipky. Pro opakování volání stiskněte ikonu znovu.

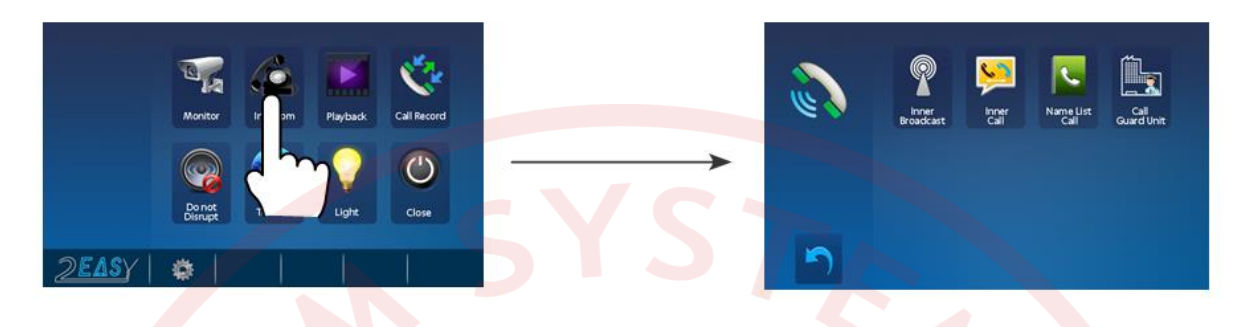

- 2. Vnitřní volání (inner call) : Je-li v rámci jednoho uživatele nainstalováno více monitorů (max. 4) vyberte a stiskněte položku vnitřní volání Inner Call. Všechny monitory budou zvonit současně, dokud nebude hovor přijatý na konkrétním monitoru. Ostatní monitory se následně automaticky vypnou.
- 3. Volaní správce: Kterýkoliv monitor může být určený jako Správce. Po stisknutí ikony správce vytočíte monitor určený pro správce. Ikonu je možné použít i jako zkratku pro určení nejčastěji volaného účastníka.

## 3.3 Paměť

V základním režimu je nastavena automatická funkce záznamu. Záznam začne do 3 sek. od přijetí hovoru. Režim je možné použít i manuálně stisknutím ikony v průběhu o hovoru.

Pro zobrazení zaznamenaných snímků stiskněte ikonu Něpřehrávání.

Bez vložené micro SD karty je možno pořídit max 118 fotek. S kartou video záznam až do kapacity 32GB.

## 3.4 Schodišťové světlo

Funkce vyžaduje externí modul a není podporována.

## 3.5 Nahrávání hovoru

Všechny uskutečněná volání jsou nahrávána. Vybrat funkci je možné stisknutím ikony 🔀 V seznamu vyberte konkrétní záznam z historie volání a stiskněte ikonu 🔼

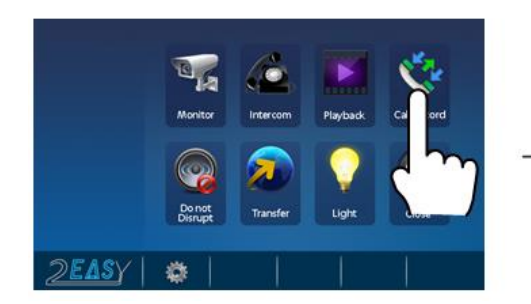

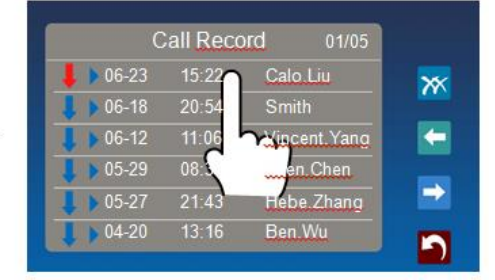

Strana 4 www.easydoor.cz

## 3.6 Funkce nerušit

V hlavním menu stiskněte ikonu 🌍 Nerušit.

Je možné volit mezi režimy VYP / 1 hodina/ 8 hodin / TRVALE.

V průběhu stanovené doby nebude video monitor vyzvánět.

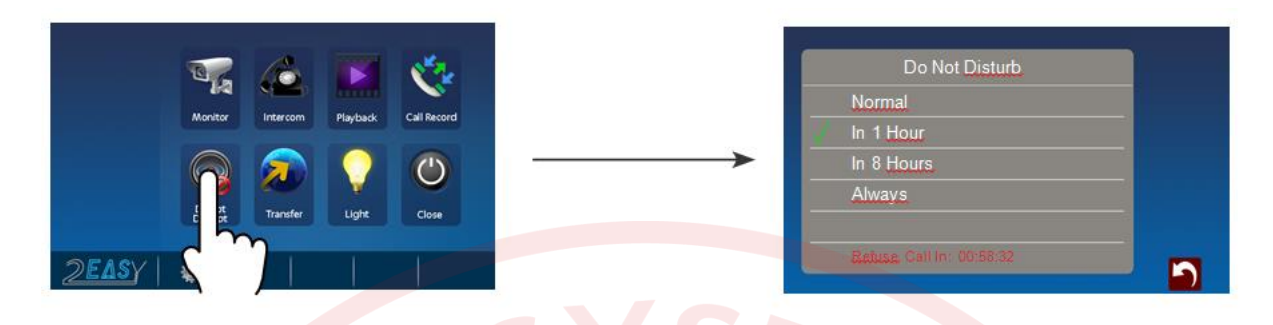

#### 3.7 Funkce přesměrování

V hlavním menu stiskněte ikonu a Volání je možné přesměrovat pomocí externího modulu TGSM. Podporované režimy NEPŘESMĚROVAT / NEODPOVÍDÁ (15 sek.) / SOUČASNĚ. Zadat je možné 3 telefonní čísla na které bude volání přesměrováno. Po stisknutí ikony jsou zobrazeny základní GSM informace.

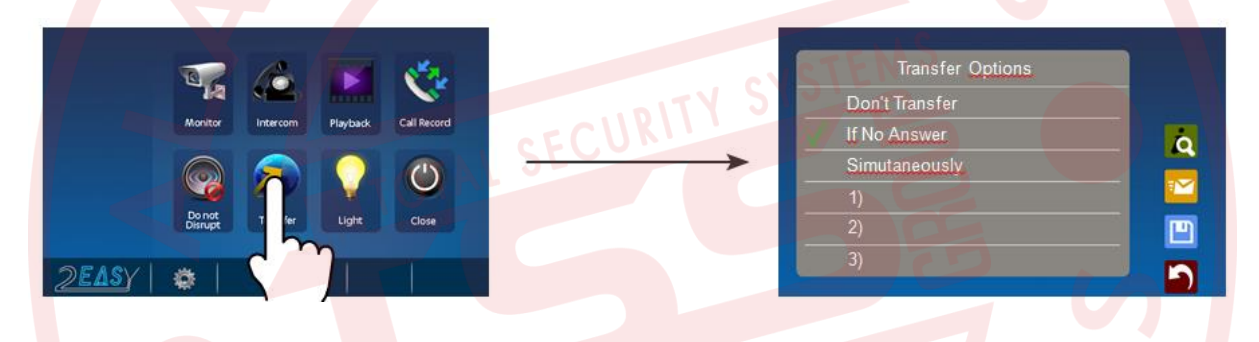

#### 3.8 Nastavení vyzvánění

V hlavním menu stiskněte ikonu Nastavení. Vyberte nastavení zvonění od hlásky, od dveří, nebo vnitřní volání. Můžete zvolit jednotné nebo pro každý typ volání jiné. Na výběr je 12 melodií. Dále je možné rozlišit hlasitost pro den a noc. (čas je pevně stanoven mezi 18:00 a 6:00).

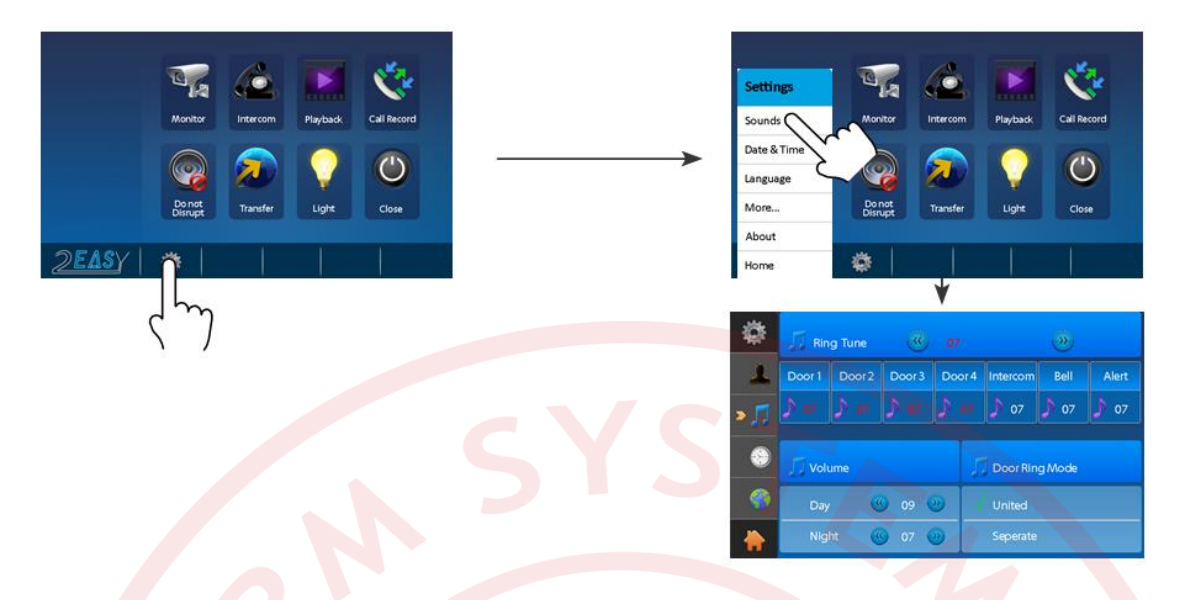

#### 3.9 Datum a čas

easydoor™

V hlavním menu stiskněte ikonu 🔯 Nastavení. Vyberte nastavení datumu a času.

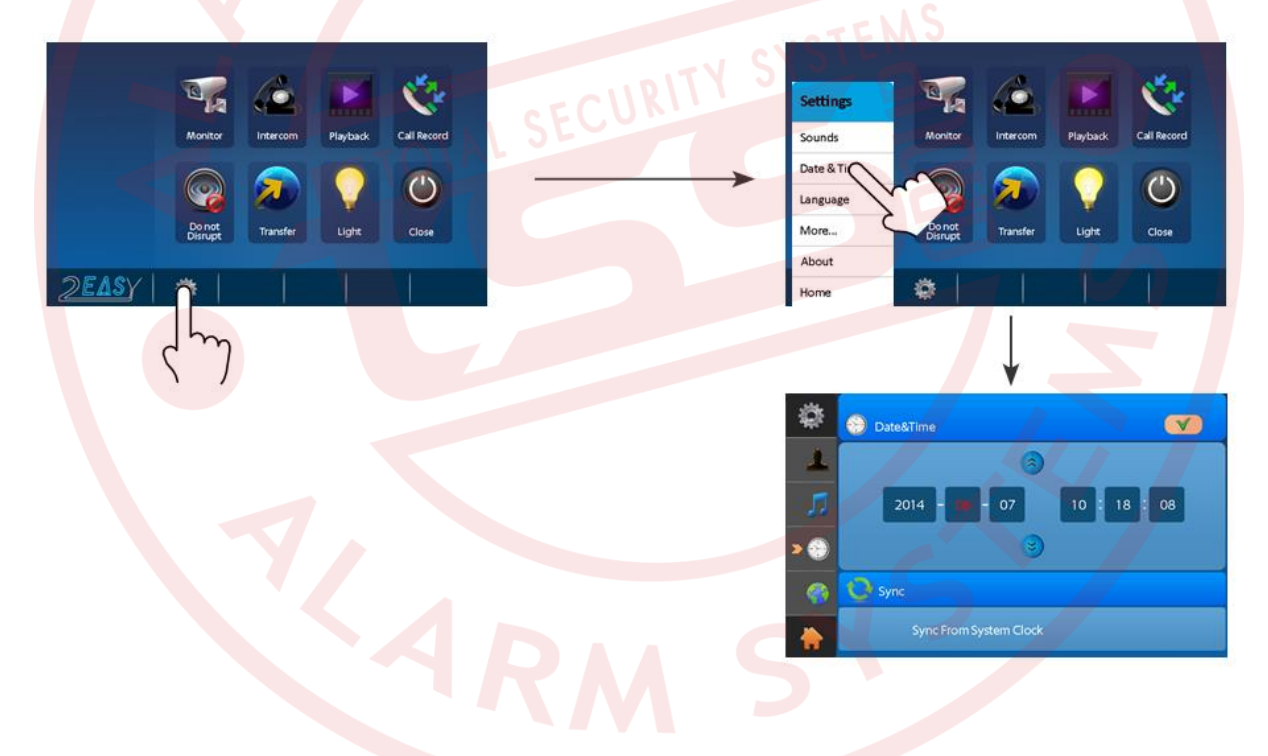

#### 3.10 Přejmenování dveřních jednotek, kamer a nastavení času monitoringu

V hlavním menu stiskněte ikonu Nastavení. Vyberte nastavení více. Pomocí virtuální klávesnice přejmenujte vstupní dveřní jednotky nebo připojené kamery. Podle potřeby změňte čas zobrazení vstupu/kamery při vyvolané funkci monitoringu.

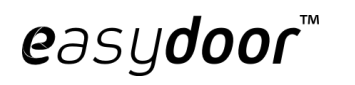

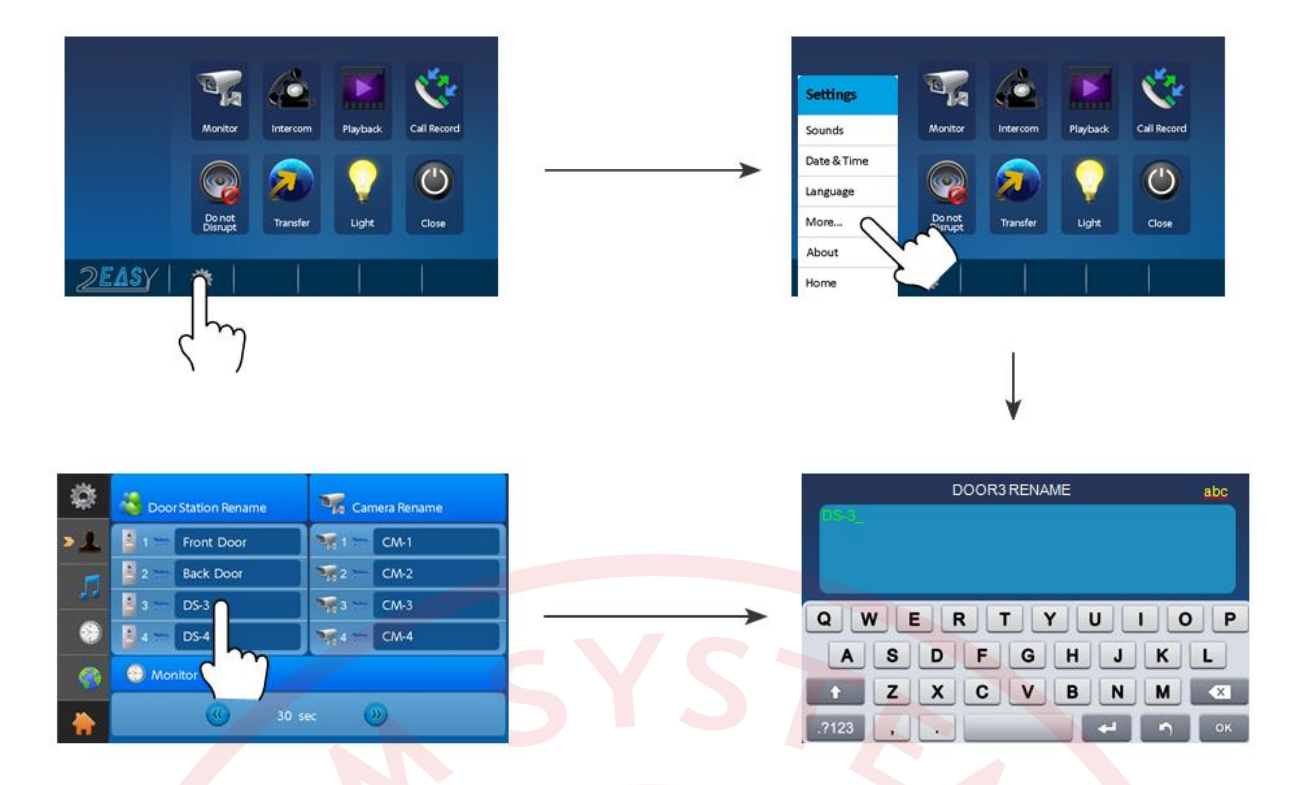

## 3.11 Nastavení parametrů obrazu

V průběhu hovoru stiskněte ikonu Nastavení. Scéna obrazu je sekvenčně volitelná v 4 různých režimech.

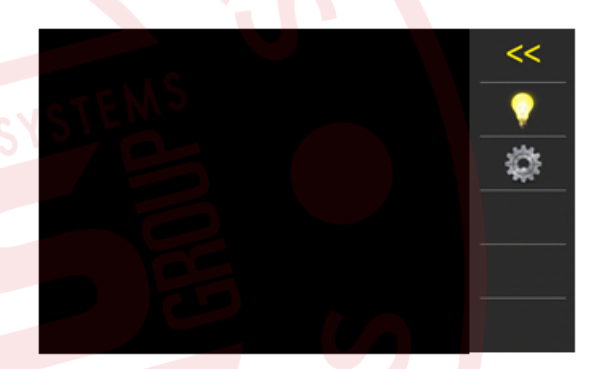

## 3.12 Nastavení systémových parametrů

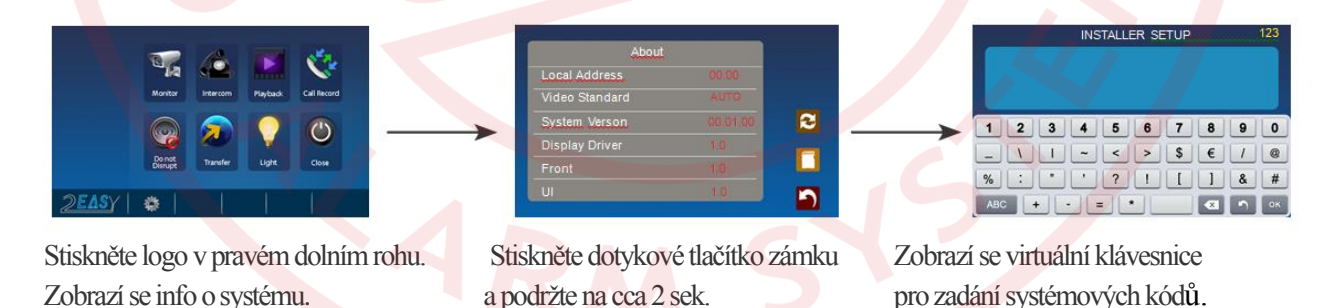

3.13 Nastavení monitoru v režimu správce

Monitor lze nastavit do režimu pro správce Guard. Ostatní mohou tento monitor volat přimo, bez znalosti adresy. Pro nastavení zadejte v instalačním menu kód 8004, pro zrušení funkce správce kód 8005.

Strana 7 www.easydoor.cz

## 3.14 Nastavení monitoru jako Slave

easy**door**'

Pod jednu adresu (jedno tlačítko na hlásce) lze připojit až 4 monitory (z toho tři Slave monitory). První monitor nastavíte jako Master přes kód 8000. Pro Slave 1 použijte kód 8001, Slave 2 kód 8002, Slave 3 kód 8003.

## 3.15 Nastavení formátu data a času

Pro zobrazení data ve formátu měsíc/den/rok zadejte kód 8008 Pro zobrazení data ve formátu den/měsíc/rok zadejte kód 8009 Pro zobrazení času ve 12 hodinovém formátu zadejte kód 8012 Pro zobrazení času ve 24 hodinovém formátu zadejte kód 8013

## 3.16 Nastavení zobrazení obrazu při vyzvánění.

Defaultně je při zapojení Master-Slave nastaveno, aby všechny monitory na stejné adrese vyzváněly po stisku tlačítka na hlásce. Jen Master monitor však zobrazí obraz. Nastavení lze změnit, aby i Slave monitory zobrazovaly obraz při vyzvánění. Na každém Slave monitoru zadejte kód 8006. Pro návrat do režimu zvonění bez obrazu zadejte 8007.

## 3.17 Nastavení zámku

Na zámku lze nastavit dva módy otevírání

Unlock mode = 0 (defaultně) – pro otevření je sepnuto napájení zámku.

Pro volbu nastavení zadejte kód 8010.

Unlock mode = 1 - pro otevření se vypne napájení zámku.

Pro volbu nastavení stiskněte kód 8011

Čas otevření lze nastavit v rozmezí 1-9 sekund. Pro nastavení doby stiskněte kód 8021 – 8029. Pozor : v případě použití monitoru VM 37 TM, pro nastavení doby stiskněte kód 8401 – 8499.

## 3.18 Nastavení adresy monitoru

Každému monitoru je potřeba nastavit adresu. Je možné nastavit celkem 32 adres v rozmezí 00 až 31. Požadovanou adresu zadáte kódem 82 + adresa (tedy kódy 8200 až 8231)

| Input No. | User Code | Input No. | User Code | Input No. | User Code |
|-----------|-----------|-----------|-----------|-----------|-----------|
| 8200      | Code=0    | 8211      | Code=11   | 8222      | Code=22   |
| 8201      | Code=1    | 8212      | Code=12   | 8223      | Code=23   |
| 8202      | Code=2    | 8213      | Code=13   | 8224      | Code=24   |
| 8203      | Code=3    | 8214      | Code=14   | 8225      | Code=25   |
| 8204      | Code=4    | 8215      | Code=15   | 8226      | Code=26   |
| 8205      | Code=5    | 8216      | Code=16   | 8227      | Code=27   |
| 8206      | Code=6    | 8217      | Code=17   | 8228      | Code=28   |
| 8207      | Code=7    | 8218      | Code=18   | 8229      | Code=29   |
| 8208      | Code=8    | 8219      | Code=19   | 8230      | Code=30   |
| 8209      | Code=9    | 8220      | Code=20   | 8231      | Code=31   |
| 8210      | Code=10   | 8221      | Code=21   |           |           |

## 4 Instalace

- 1. Zvolte místo na montáž monitoru s ohledem na existující kabeláž a tak, aby bylo ve výšce hlavy uživatele (doporučení). Monitor nemontujte do míst, kde je vystavený silným povětrnostním podmínkám, vodě, extrémnímu působení prachu, přímému působení slunečního světla a teplotám mimo stanovených v technické specifikaci. Nevystavujte přístroj vibracím.
- 2. Na toto místo přiložte kovový rámeček a označte si místa pro uchycení do stěny. Vyvrtejte dírky, vložte hmoždinky, přiložte rámeček a přišroubujte ho ke stěně. Nezapomeňte na prostrčení kabeláže vnitřkem rámečku.
- 3. Připojte kabeláž do monitoru na zadní straně pomocí 2-pin konektoru.
- 4. Nasuňte monitor na kovový rámeček.
- 5. Po připojení všech monitorů v systému zapojte napájení systému. Nepřipojujte napájení dřív, než budou připojené monitory do systému, aby nedošlo k poškození zařízení.

45~160 cm

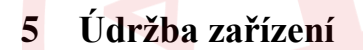

Monitor je nenáročný na údržbu. Průběžně se doporučuje přetřít vlhkým hadříkem. Nepoužívejte rozpouštědla a agresívní prostředky, abyste nepoškodili zařízení.

## 6 Bezpečnost při užívání zařízení

- 1- Přístroj je určený do vnitřních suchých prostorů.
- 2- Při instalaci a používání přístroje se řiď te pokyny této příručky.
- 3- Věnujte pozornost všem upozorněním.
- 4- Manipulujte opatrně s výrobky.
- 5- Nepoužívejte monitor v blízkosti tekoucí vody, vlhké podlahy, bazénu a pod.
- 6- Přístroj nezakrývejte, aby nedošlo k přehřátí a zničení přístroje. Neumísťujte v blízkosti tepelných zdrojů.
- 7- Dbejte na bezpečnost při práci s připojovacím kabelem do elektrické sítě. Při manuálním poškození kabelu může dojít k smrtelnému úrazu způsobeným elektrickým šokem. Kabel umístěte na takové místo, aby jej nemohly poškodit domácí zvířata, aby se o něj nezakoplo a pod.
- 8- Neukládejte zařízení na nestabilní plochy.
- 9- Nikdy nevsouvejte předměty dovnitř přístroje. Možné riziko poškození přístroje.
- 10- Nepokoušejte se výrobek sami opravovat. Přenechejte opravu odborníkům a autorizovanému servisu.